# ThingLinkinhoudsinstellingen en klooninstellingen gebruiken - v1

MaFEA – Making Future Education Accessible PR2 – Guiding successful adoption

door Oona Haapakorpi

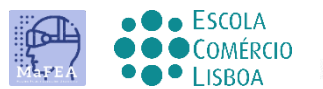

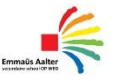

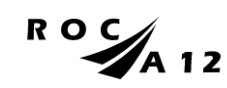

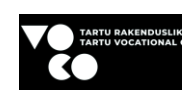

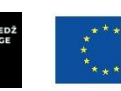

Funded by the European Union

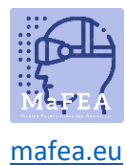

## ThingLink-inhoudsinstellingen en klooninstellingen gebruiken - v1

## Introductie

Deze handleiding is ontworpen om u te begeleiden bij het instellen van de inhouds- en profielinstellingen van ThingLink.

#### Hoe te navigeren

**Goed om te weten!** er is ook informatie toegevoegd aan de gids die u in de toekomst mogelijk nodig heeft.

## Index

| MaFEA – Making Future Education Accessible                        | 0 |
|-------------------------------------------------------------------|---|
| PR2 – Guiding successful adoption                                 | 0 |
| ThingLink-inhoudsinstellingen en klooninstellingen gebruiken - v1 | 1 |
| Introductie                                                       | 1 |
| Hoe te navigeren                                                  | 1 |
| ThingLink-inhoudsinstellingen instellen                           | 2 |
| Geef recht aan anderen om uw afbeeldingen te klonen of niet       | 2 |
|                                                                   |   |

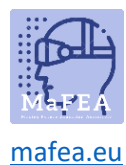

## ThingLink-inhoudsinstellingen instellen

- 1. Open de ThingLink-inhoud die u wilt aanpassen
- 2. Open de instellingen vanaf de drie punten. Deze vind je hier aan de rechterkant .

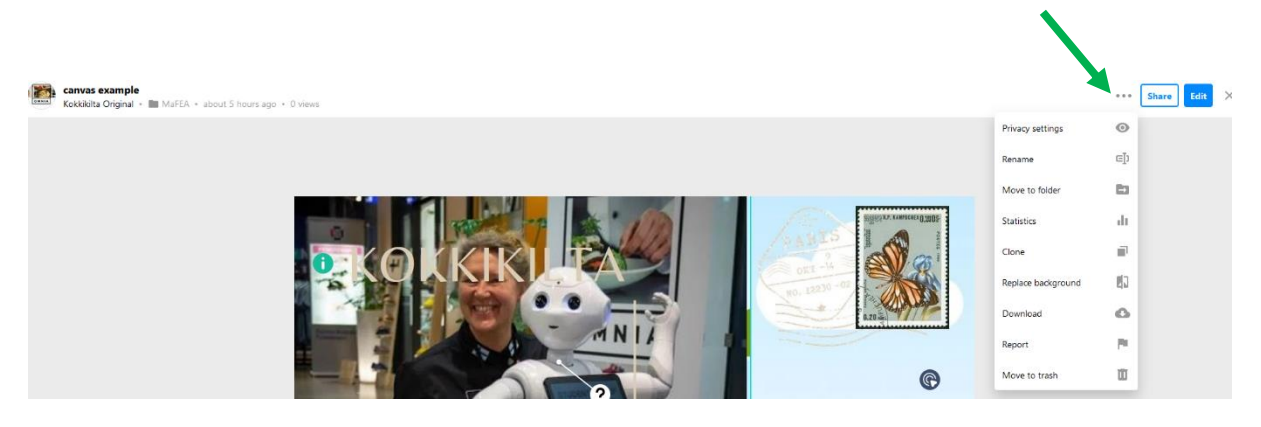

- a. Privacy-instellingen. Hier vind je 4 opties. Persoonlijk gebruik ik vaak eerst Unlisted of Private en dan als het pictogram klaar is, verander ik het om alleen zichtbaar te zijn voor de organisatie (in dat geval moeten de mensen worden ingelogd) of gewoon als Openbaar zodat iedereen de foto kan vinden en openen.
- b. **Hernoemen.** Ik raad je aan om eerst de naam van die afbeelding te veranderen. (Vaak is er gewoon een getal).
  - a. Notitie. Als u een tekst bij deze afbeelding wilt hebben, moet dit worden gedaan voordat u de afbeelding in het ThingLink-platform importeert.
- c. Naar map gaan. Verplaats de ThingLink-inhoud naar een map.
- d. **Statistiek.** Statistieken over de ThingLink-inhoud.
- e. **Kloon.** De kloonknop is automatisch op alle platformen, tenzij je deze specifiek hebt gewijzigd vanuit de instellingen dat het niet mogelijk is.
- f. Achtergrond vervangen. Hiermee kunt u de geüploade achtergrondafbeelding vervangen.
- g. **Downloaden.** ThingLink-inhoud kan worden opgeslagen en bekeken zonder internetverbinding!
- h. **Opnieuw plaatsen.** U kunt deze media melden voor beledigende, gewelddadige of seksuele inhoud en het personeel van ThingLink zal ernaar kijken.
- i. Ga naar de prullenbak. Verplaats de ThingLink-inhoud naar de prullenbak.

### Geef recht aan anderen om uw afbeeldingen te klonen of niet

Vanuit de profielinstelling kunt u anderen toestaan uw afbeeldingen te klonen of niet. Hoe dan ook, je kunt altijd je eigen afbeeldingen klonen.

Notitie. Het klonen van toestemming wordt niet één foto tegelijk gedaan, maar één profiel tegelijk.

1. Open je profielinstellingen

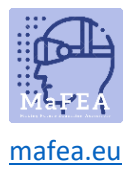

# MaFEA – Making Future Education Accessible

| Add more students                                                           | vite ode 🔊 🌾                    |
|-----------------------------------------------------------------------------|---------------------------------|
| Kokkikilta Original<br>Kokkikilta Original's stu<br>Plan: Professional Teac | udents<br>her for the Classroom |
| Statistics                                                                  |                                 |
| Product updates                                                             |                                 |
| Blog                                                                        |                                 |
| Pricing                                                                     |                                 |
| Your views: 1223 / 12K                                                      | Add more views                  |
| Your seats: 1 / 61                                                          | Add more students               |
| Logout                                                                      |                                 |

- 2. Open de algemene pagina.
- 3. Anderen toestaan of verbieden uw inhoud te klonen.

| Billing General           | Login & Security Editor                  |                                  |
|---------------------------|------------------------------------------|----------------------------------|
| Profile                   |                                          |                                  |
| Profile image:            |                                          | Upload new Delete                |
| Username:                 | Kokkikilta Original                      | Edit                             |
| Country:                  | Finland                                  | Edit                             |
| Interface                 |                                          |                                  |
| Version                   | Saimaa (2020)                            | Edit                             |
| Language                  | English                                  | Edit                             |
| Miscellaneous             |                                          |                                  |
| evel of support           | Worldwide                                | Edit                             |
| hingLink has a global s   | support team. Choose who can access you  | ir account data.                 |
| Content age rating        | K12                                      |                                  |
| Allow newsletters         | Disabled                                 | Enable                           |
| Choose if you want to r   | eceive newsletters from ThingLink.       |                                  |
| Allow cloning             | Enabled                                  | Disable                          |
| Allow or prohibit others  | from doning your content. Learn more.    |                                  |
| Reset interface settings  |                                          | Reset                            |
| Resets different interfac | e preferences (such as the number of med | lia displayed per page) to their |